# MYOB EXO Employer Services NZ Edition 2015.02 Release Notes

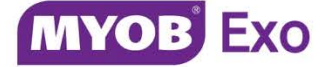

# Contents

| Introduction                            | 1  |
|-----------------------------------------|----|
| What's New in this Release?             | 1  |
| Installation                            | 2  |
| Pre-Install Requirements                | 2  |
| Installing MYOB EXO Employer Services   | 2  |
| Post-Installation                       | 2  |
| New Features                            | 3  |
| Changes to EXO Health and Safety        | 3  |
| Updates to Safety Equipment Management  | 3  |
| Updates to Document Management          | 8  |
| Supervisor Details                      | 10 |
| Updates to Hazards                      | 11 |
| Updates to Incidents                    | 11 |
| Updates to Job Requirements             | 12 |
| Updates to Notes                        | 12 |
| Reporting Updates                       | 12 |
| Updates to the Custom Payslip           | 15 |
| Backing up the Custom Payslip           | 16 |
| Previewing Payslips                     | 17 |
| Distributing Reports                    |    |
| General Reporting Updates               | 19 |
| New Look Reports                        | 19 |
| New Select Report Window                | 19 |
| AccountRight Live General Ledger Export | 20 |

| Toolbar Customisation     |    |
|---------------------------|----|
| Changes to Backup Options | 21 |
| Backup File Names         | 21 |
| Installing MyStaffInfo    | 22 |
| Resolved Issues           | 23 |
| Known Issues              | 25 |

# Introduction

### What's New in this Release?

The focus of the 2015.02 release is on providing significant updates to the EXO Health and Safety module. This release also features changes to reporting in EXO Payroll (including updates to the Custom Payslip), the ability to export the General Ledger to MYOB AccountRight Live and general improvements to the backup process.

The purpose of this document is to provide essential information on the installation and use of this release:

- The **Installation** section provides an overview of the installation process, including pre-installation requirements and post installation steps.
- The **New Features** section describes all new features introduced in this release.
- The **Resolved Issues** section describes all issues that have been addressed by this release.
- The **Known Issues** section details any issues in this release that have been identified as requiring attention.

**Need assistance?** If you have any questions or you need assistance with installing this update, contact MYOB EXO Support from 8:30AM to 5.00PM, Monday to Friday on 0800 MYOB EXO (0800 696 239) or via e-mail at <u>anzpayrollsupport@myob.com</u>.

# Installation

### **Pre-Install Requirements**

Requirements for PCs running MYOB EXO Employer Services components are detailed in the Minimum System Requirements document, available on the <u>MYOB website</u>.

### Installing MYOB EXO Employer Services

Information on installing and upgrading MYOB EXO Employer Services is maintained on the MYOB Enterprise Knowledgebase. See the following articles:

- Upgrading MYOB EXO Employer Services Online
- Upgrading MYOB EXO Employer Services Manually (New Zealand)
- How do I run Network.exe?

**Note:** Check the Known Issues section on page 25 for any known installation issues.

### **Post-Installation**

After the installation is complete, the version numbers of all MYOB EXO Employer Services applications should be as follows:

| Application                   | Version         |
|-------------------------------|-----------------|
| MYOB EXO Employer Services    | 2015.02         |
| MYOB EXO Payroll (NZ)         | 2015.02         |
| MYOB EXO Health and Safety    | 2015.02         |
| MYOB EXO Employee Information | 2015.02         |
| MYOB EXO Time and Attendance  | 2015.02         |
| Runtime Files                 | 09.00.0000.7423 |

To ensure that this release installed successfully, check that the versions displayed on the About window (**Help menu > About**) match the versions listed here.

### Changes to EXO Health and Safety

This release introduces a range of new features and updates to the EXO Health and Safety module.

Updates to Safety Equipment Management

This release includes a number of changes to the way items of safety equipment are managed in EXO Health and Safety.

#### Safety Equipment Maintenance

The Details tab of the Safety Equipment Item Maintenance window now lets you select a frequency for item review and replacement, and lets you set reminders for both. You can also now attach a picture of the item.

| Safety Equipment Item Maintenance                                    | 8                                                                     |  |  |  |  |
|----------------------------------------------------------------------|-----------------------------------------------------------------------|--|--|--|--|
| Details Employee Assignment Notes                                    |                                                                       |  |  |  |  |
| Equipment Code: 2 Name                                               | ne: Protective Eyewear 🐼                                              |  |  |  |  |
| Equipment Information<br>Task: Welding & Machining                   |                                                                       |  |  |  |  |
| Review Frequency:     3 · Mo       Replacement Frequency:     0 · Mo | tonths ▼ Reminder Prior: 1 ▼ Weeks ▼<br>▼ Reminder Prior: 2 ÷ Weeks ▼ |  |  |  |  |
| Equipment Description:                                               | Picture                                                               |  |  |  |  |
| Clear plastic glasses that wrap around the he                        | Insert picture file here                                              |  |  |  |  |
| Maintenance Advice:                                                  |                                                                       |  |  |  |  |
| Check for severe scratching. Replace where                           | insert File                                                           |  |  |  |  |
| 🔶 Prev : F7 📄 Next : F8 🔍 F                                          | Find : F9 🛛 📫 Add : F4 🛛 🛜 Delete : F6 🛛 💽 Exit : Esc                 |  |  |  |  |

The Employee Link tab has been renamed to Employee Assignment, and displays a list of all employees that the item of equipment has been assigned to:

| 📕 Saf | ety Equipm                                                | nent Item Mainte                   | nance           |                  |                          |                          |              | 23       |
|-------|-----------------------------------------------------------|------------------------------------|-----------------|------------------|--------------------------|--------------------------|--------------|----------|
|       | Deta                                                      | iils                               |                 | Employee As      | ssignment                |                          | Notes        |          |
| E     | Equipment Code: 2 Name: Protective Eyewear Employee Links |                                    |                 |                  |                          |                          |              |          |
|       | Code                                                      | Employee Name                      |                 |                  | Issue Date               | Review Date ≜            | Replace Date | <u> </u> |
|       | 6                                                         | Keating, Karl Ad<br>George, Thomas | rian<br>Russell |                  | 27/08/2015<br>27/08/2015 | 27/11/2015<br>27/11/2015 |              |          |
|       | Pr                                                        | <u>A</u> dd                        | ext : F8        | dit <u>R</u> emo | ve Re <u>v</u> iev       | Replace                  | Exit : Esc   |          |

Clicking **Add** opens a new window where the employees to be assigned the equipment can be selected:

| Selec | st All    |            |                         |                  |                     |  |
|-------|-----------|------------|-------------------------|------------------|---------------------|--|
| Sele  | ct Code ∧ | Alpha Code | Name                    | Occupation       | Risk Area           |  |
| Γ     | 1         | WALLACE    | Wallace, Edward James   | 5 - Salesman     | 14 - Akid/Sales     |  |
|       | 2         | ANDREWS    | Andrews, Thomas Harley  | 6 - Storeman     | 15 - Akld/Packaging |  |
|       | 3         | HOUGHTON   | Houghton, Jannet Faye   | 4 - Receptionist | 12 - Akld/Reception |  |
|       | 4         | SMITH      | Smith, Sandra Olive     | 4 - Receptionist | 22 - Ham/Reception  |  |
|       | 7         | KARUSO     | Karuso, Robinson Henry  | 6 - Storeman     | 15 - Akld/Packaging |  |
|       | 8         | HILLARY    | Hillary, Matthew Martin | 1 - Clerk        | 21 - Ham/Office     |  |
|       | 9         | JACKSON    | Jackson, William Duncan | 2 - Driver       | 16 - Akld/Delivery  |  |
|       | 20        | TATE       | Tate, Bernard Cedric    | 3 - Manager      | 11 - Akld/Office    |  |
|       | 21        | GILES      | Giles, Harrison Relf    | 3 - Manager      | 21 - Ham/Office     |  |
|       | 22        | WATSON     | Watson, Judy May        | 3 - Manager      | 24 - Ham/Sales      |  |
|       |           |            |                         |                  |                     |  |

Clicking **Edit** opens a new window that allows you to edit the dates for each item on a per employee basis:

| 📕 Safety Equipment                                                                                |                 | 23                        |  |  |  |  |  |  |
|---------------------------------------------------------------------------------------------------|-----------------|---------------------------|--|--|--|--|--|--|
| Safety Equipment                                                                                  |                 | Notes                     |  |  |  |  |  |  |
| Equipment Information                                                                             |                 |                           |  |  |  |  |  |  |
| Staff Code: 5                                                                                     | Keating, Karl A | Adrian                    |  |  |  |  |  |  |
| Equipment Code: 2                                                                                 | Protective Ey   | /ewear                    |  |  |  |  |  |  |
| Equipment Description:                                                                            | Maintenance A   | Advice:                   |  |  |  |  |  |  |
| Clear plastic glasses that wrap around the head Check for severe scratching. Replace where needed |                 |                           |  |  |  |  |  |  |
| Equipment Issue Date: 27/08/2015                                                                  | -               |                           |  |  |  |  |  |  |
| Review Frequency: 3 + M                                                                           | lonths 💌        |                           |  |  |  |  |  |  |
| Replacement Frequency: 0 🛨                                                                        | •               |                           |  |  |  |  |  |  |
| - Review                                                                                          |                 | eplacement                |  |  |  |  |  |  |
| Review Due: 27/11/2015 -                                                                          | Rep             | placement Due: 📝          |  |  |  |  |  |  |
| Reminder Prior: 1 🕂 Weeks                                                                         | - Rer           | minder Prior: 2 🗧 Weeks 💌 |  |  |  |  |  |  |
| Reminder Date: 20/11/2015                                                                         | Rer             | minder Date: //           |  |  |  |  |  |  |
| Review                                                                                            |                 | Replace                   |  |  |  |  |  |  |
| E sa                                                                                              | Exit : Esc      |                           |  |  |  |  |  |  |

The issue date, review and replacement dates, and review and replacement frequencies can all be set for each individual item assigned to each employee.

Review and replacement dates can be rolled over for the item—the Employee Assignment tab also has **Review** and **Replace** buttons that let you roll over the dates for the selected employee.

**Note:** You cannot roll over a review or replacement date that is more than one month away.

Notes are automatically generated when an item is reviewed or replaced. These notes can be viewed and edited on the Notes tab of the Safety Equipment window.

#### **Employee Maintenance**

A new **Safety Equipment** button is available on the Other tab of the Employee Maintenance window:

| Employee Maintenance |                          |                           | 23 |
|----------------------|--------------------------|---------------------------|----|
| Employee Details     | Contact Details          | Notes Other Document      | ts |
| Employee Code: 1     | First Name: Edward James | Last Name: Wallace        |    |
|                      | Job Requirements         | Incidents Hazard Training |    |
| Safety Equipment     |                          |                           |    |
|                      |                          |                           |    |

Clicking this button opens a new window showing the items of equipment assigned to the employee:

| Safety Equipment - Wallace,Edward James  |                |             |              |   |  |  |  |  |
|------------------------------------------|----------------|-------------|--------------|---|--|--|--|--|
| Equipment Name                           | Issue Date     | Review Date | Replace Date |   |  |  |  |  |
| Desk Armrest                             | 21/07/2015     | 21/07/2016  | 11           |   |  |  |  |  |
| Safety Helmets                           | 11/09/2015     | 11/12/2015  | 11/09/2017   |   |  |  |  |  |
|                                          |                |             |              |   |  |  |  |  |
|                                          |                |             |              |   |  |  |  |  |
|                                          |                |             |              |   |  |  |  |  |
|                                          |                |             |              |   |  |  |  |  |
|                                          |                |             |              |   |  |  |  |  |
|                                          |                |             |              | . |  |  |  |  |
|                                          |                |             |              |   |  |  |  |  |
|                                          |                |             |              | - |  |  |  |  |
| 📫 Add : F4 🛛 🛃 Edit : F5 🛛 🗑 Remove : F6 | <u>R</u> eview | Replace     | Exit : Es    | c |  |  |  |  |
| · · · · ·                                |                | ,           | -1.          |   |  |  |  |  |

The **Add** and **Edit** buttons let you assign new items of equipment to the employee and edit their details using the new Safety Equipment window (see page 5).

The **Review** and **Replace** buttons roll over the **Review Date** or **Replace Date** for the selected item.

#### Safety Equipment Issue Overview

The release adds a new overview window that shows all items of safety equipment that have been issued to employees, and allows you to edit individual item assignments and perform bulk actions on multiple items at once:

|   | Safety Equipment                  |                         |                          |               |                |               |               |                |        |         |                       |
|---|-----------------------------------|-------------------------|--------------------------|---------------|----------------|---------------|---------------|----------------|--------|---------|-----------------------|
| F | ilters                            | Show All 🔹              | Equip                    | ment: All     | Occupation     | on: All       | ▼ R           | isk Area: 🛛 🗛  |        | •       | Clear <u>F</u> ilters |
|   | Review All Replace All Remove All |                         |                          |               |                |               |               |                |        |         |                       |
|   | Code                              | Employee Name           | Equipment Name           | Occupation    | Risk Area      | Issue<br>Date | Review<br>Due | Replace<br>Due | Review | Replace | Remove                |
| Þ | 4                                 | Smith, Sandra Olive     | Desk Armrest             | Receptionist  | Ham/Reception  | 11            | 11            | 11             |        |         |                       |
|   | 6                                 | George, Thomas Russell  | Safety Helmets           | Clerk         | Ham/Office     | 05/04/2015    | 05/07/2015    | 05/04/2017     |        |         |                       |
|   | 5                                 | Keating, Karl Adrian    | Protective Eyewear       | Storeman      | Akld/Packaging | 27/08/2015    | 27/11/2015    | 11             |        |         |                       |
|   | 6                                 | George, Thomas Russell  | Protective Eyewear       | Clerk         | Ham/Office     | 27/08/2015    | 27/11/2015    | 11             |        |         |                       |
|   | 5                                 | Keating, Karl Adrian    | Safety Helmets           | Storeman      | Akld/Packaging | 02/09/2015    | 02/12/2015    | 02/09/2017     |        |         |                       |
|   | 7                                 | Karuso, Robinson Henry  | Safety Helmets           | Storeman      | Akld/Packaging | 02/09/2015    | 02/12/2015    | 02/09/2017     |        |         |                       |
|   | 1                                 | Wallace, Edward James   | Safety Helmets           | Salesman      | Akid/Sales     | 11/09/2015    | 11/12/2015    | 11/09/2017     |        |         |                       |
|   | 3                                 | Houghton, Jannet Faye   | Safety Helmets           | Receptionist  | Akld/Reception | 11/09/2015    | 11/12/2015    | 11/09/2017     |        |         |                       |
|   | 4                                 | Smith, Sandra Olive     | Safety Helmets           | Receptionist  | Ham/Reception  | 11/09/2015    | 11/12/2015    | 11/09/2017     |        |         |                       |
|   | 1                                 | Wallace, Edward James   | Desk Armrest             | Salesman      | Akid/Sales     | 21/07/2015    | 21/07/2016    | 11             |        |         |                       |
|   | 3                                 | Houghton, Jannet Faye   | Desk Armrest             | Receptionist  | Akld/Reception | 21/07/2015    | 21/07/2016    | 11             |        |         |                       |
|   | 8                                 | Hillary, Matthew Martin | Desk Armrest             | Clerk         | Ham/Office     | 21/07/2015    | 21/07/2016    | 11             |        |         |                       |
|   | 20                                | Tate, Bernard Cedric    | Desk Armrest             | Manager       | Akld/Office    | 23/08/2015    | 23/08/2016    | 11             |        |         |                       |
| Π | 21                                | Giles, Harrison Relf    | Desk Armrest             | Manager       | Ham/Office     | 23/08/2015    | 23/08/2016    | 11             |        |         |                       |
| Π | 22                                | Watson, Judy May        | Desk Armrest             | Manager       | Ham/Sales      | 23/08/2015    | 23/08/2016    | 11             |        |         |                       |
| Π | 9                                 | Jackson, William Duncan | Desk Armrest             | Driver        | Akld/Delivery  | 08/09/2015    | 08/09/2016    | 11             |        |         |                       |
| П |                                   |                         |                          |               |                |               |               |                |        |         |                       |
| Π |                                   |                         |                          |               |                |               |               |                |        |         |                       |
|   |                                   |                         |                          |               |                |               |               |                |        |         |                       |
|   |                                   |                         |                          |               |                |               |               |                |        |         |                       |
|   |                                   | 4                       | 🛛 Add : F4 🛛 😭 Edit : F9 | 5 SRemove : F | F6 Process All | Cop           | y 📄 💽 E       | Exit : Esc     |        |         |                       |

The Safety Equipment Issue Overview window can be opened from the Maintenance window, or by clicking the new 🦲 toolbar button.

As this window displays all items assigned to all employees, the list can be very long the controls at the top of the window can be used to filter the list to a more manageable subset of items.

On this window you can:

- Click Add to add new item/employee assignments. You will be asked to select a safety equipment item, then select employees to assign it to using the new Select Employee window (see page 4).
- Click **Edit** to edit the details of individual items using the new Safety Equipment window (see page 5).
- Tick the **Review**, **Replace** and/or **Remove** boxes for multiple rows (or tick the **Review All**, **Replace All** or **Remove All** boxes at the top of the window), then click **Process All** to perform all actions in one operation.

**Note:** You cannot roll over a review or replacement date that is more than one month away. When ticking the **Review All** or **Replace All** boxes, any rows that cannot be rolled over will not be selected—a message box will appear to inform you if this is the case.

#### Updates to Document Management

#### Employee Documents

A new Documents tab has been added to the Employee Maintenance window:

| Name               | Category      | Description                | File Name                        | Date Modified |
|--------------------|---------------|----------------------------|----------------------------------|---------------|
| FIRST AID TRAINING | Certification | Certificate from First Aid | FIRST AID TRAINING CERTIFICATE.F | PD 23/04/2013 |
| NCIDENT REPORT 31  | Incident      | Report of incient involvin | INCIDENT REPORT 31-7-2015.PDF    | 31/07/2015    |
|                    |               |                            |                                  |               |
|                    |               |                            |                                  |               |
|                    |               |                            |                                  |               |
|                    |               |                            |                                  |               |
|                    |               |                            |                                  |               |
|                    |               |                            |                                  |               |
|                    |               |                            |                                  |               |
|                    |               |                            |                                  |               |
|                    |               |                            |                                  |               |
|                    |               |                            |                                  |               |
|                    |               |                            |                                  |               |
|                    |               |                            |                                  | Þ             |
|                    | ٨.٢٠          | E da                       | Delete Deen Deerrent             | 1             |
|                    | Add           | Edit                       | Delete Open Document             |               |

This tab is largely the same as the existing Documents tab in the EXO Employee Information module; it lets you attach external documents to an employee's record.

Click **Add** to browse for a document to attach to the employee's record. You can enter a name, category and description for the document:

| Add Document   |                                            | 23 |
|----------------|--------------------------------------------|----|
| Name:          | FIRST AID TRAINING CERTIFICATE.PDF         |    |
| Category:      | Certification                              | •  |
| Description:   | Certificate from First Aid training course | ×  |
| File Name:     | FIRST AID TRAINING CERTIFICATE.PDF         | _  |
| Date Modified: | 23/04/2013                                 |    |
|                | 📑 Save : F10 💽 Exit : Esc                  |    |

Attached files are copied to the **Database\employeefiles** folder under the default Employer Services folder (usually **Payrollv**). A separate sub-folder exists for each employee; sub-folders are named after the employee's ID number.

Files attached to employees are included in company backups if the **Include Employee Documents?** option is ticked on the Backup Options window (see page 21).

Double-click on an existing document, or select the document and click **Open Document**, to open it in the default editor for the type of file.

Select a document and click **Edit** to edit the document's Name, Category and/or Description.

To remove a document from the employee's file, select it and click the **Delete** button.

#### **Company Documents**

The **Company Documents** item in the Documents menu opens the new Company Documents window, which allows you to attach documents relating to health and safety in general:

| Company Documents     |                  |                         |                                   | 8             |
|-----------------------|------------------|-------------------------|-----------------------------------|---------------|
| Name ▲                | Category         | Description             | File Name                         | Date Modified |
| ACCIDENT RECORDS.DOCX | Misc             |                         | ACCIDENT RECORDS.DOCX             | 11/08/2015    |
| MYOB_HEALTH_SAFETY_US | Guides           | User Guide              | MYOB_HEALTH_SAFETY_USER_GUIDE.PDF | 27/01/2015    |
| WORKSAFE POLICY.PDF   | Policy documents | Company Worksafe policy | WORKSAFE POLICY.PDF               | 16/07/2012    |
|                       |                  |                         |                                   |               |
|                       |                  |                         |                                   |               |
|                       |                  |                         |                                   |               |
|                       |                  |                         |                                   |               |
|                       |                  |                         |                                   |               |
|                       |                  |                         |                                   |               |
|                       |                  |                         |                                   |               |
|                       |                  |                         |                                   |               |
|                       |                  |                         |                                   |               |
|                       |                  |                         |                                   |               |
|                       |                  |                         |                                   |               |
|                       |                  |                         |                                   |               |
| _                     |                  |                         |                                   |               |
| -                     |                  |                         |                                   |               |
| 4                     |                  |                         |                                   |               |
|                       |                  |                         |                                   |               |
|                       | 📕 Add            |                         | en Document                       |               |
|                       |                  |                         |                                   |               |

The functions available on this window are the same as those available on the new Documents tab (see page 8). All files attached using this window are copied to the **Database\companyfiles** folder under the default Employer Services folder (usually **Payrollv**).

**Note:** The ability to create documents using a built-in word processor is no longer available. Any documents created in previous versions will be listed on the new Company Documents window, where they can be opened and edited using the default editor for the type of file.

#### Effects on EXO Employee Information

Some of the changes to documentation management affect the EXO Employee Information module as well. The **Company Documents** menu option and Company Documents window are also available in EXO Employee Information. The built-in word processor is still available for creating new documents for employee and candidate records in EXO Employee Information.

The **Include Company Documents?** backup option applies to documents added via the Company Documents window in EXO Employee Information as well as EXO Health and Safety.

#### **Document Backups**

An option to back up company documents has been added to the Backup Options window in all EXO Employer Services modules—see "Changes to Backup Options" on page 21.

The existing **Include Employee Documents?** backup option now applies to documents added to employee records in EXO Health and Safety as well as in EXO Employee Information.

#### Supervisor Details

Contact details for each employee's supervisor are now displayed on the Contact Details tab of the Employee Maintenance window:

| Employee Det  | ails Contact Details                     | Notes      | Other                 | Documents |  |
|---------------|------------------------------------------|------------|-----------------------|-----------|--|
| Employee Code | 1 First Name: Edward James               | Le         | ast Name:   Wallace   |           |  |
| Residential ( | Contact Details                          | Postal Con | ntact Details:        |           |  |
| Address:      |                                          | Address:   | 23 Fleet Street       |           |  |
| Suburb:       |                                          | Suburb:    | Rosedale              |           |  |
| City:         |                                          | City:      | Auckland              |           |  |
| Phone:        | 236-6987                                 |            |                       |           |  |
|               | Contact                                  |            |                       |           |  |
| Name:         | Anne Marie Wallace                       |            |                       |           |  |
| Address:      | 23 Fleet Street                          | Suburb:    | Rosedale              |           |  |
| City:         | Auckland                                 | Phone:     | 236-6987              |           |  |
|               | afety Coordinator:                       |            |                       |           |  |
| Name:         | Bernard Tate                             |            |                       |           |  |
| Position:     | Manager                                  | Phone:     | 09 236 6987           |           |  |
|               | )etails:                                 |            |                       |           |  |
| Supervisor:   | Judy May Watson                          |            |                       |           |  |
| Email:        | judy@demonstration.co.nz                 |            |                       |           |  |
| Phone:        | 09 306 4005                              |            |                       |           |  |
|               |                                          |            |                       |           |  |
| 4             | - Prou: E7   - Novi : E9   [ ] Find : E9 | Add 54     | 🕜 Dalata de 🖉 🗖 Estas | Feel      |  |

**Note:** Employees' supervisor details are shared with the EXO Employee Information module, if it is also installed. Editing supervisor details in one module will update them in the other.

#### Updates to Hazards

The Hazard Maintenance window has been updated as follows:

- The Action proposed field on the Details tab is now compulsory.
- The Risk Score tab has been renamed to Risk Analysis.
- The **Frequency** dropdown on the Monitoring tab and the **Hazard Training reviewed?** dropdown on the Hazard Training tab both now include the option "Every 2 Years".

#### Updates to Incidents

The Incident Register window has been updated as follows:

- Two new options have been added to the **Type** dropdown on the Incident tab: Non-Serious Harm and Serious Harm.
- A new **Incident Number (Worksafe)** field has been added to the Incident tab. Incidents that are classed as Serious Harm are assigned an incident number by Worksafe.
- A link to the online version of the Worksafe Serious Harm Notification form has been added to the bottom of all tabs, along with the contact phone number for Worksafe.

| 📕 Incident Register                                                                                                    |                                                                                                    | X                  |  |  |  |  |  |  |
|----------------------------------------------------------------------------------------------------|----------------------------------------------------------------------------------------------------|--------------------|--|--|--|--|--|--|
| Incident Injury Loo                                                                                                    | tion/Treatment Investigation                                                                       | Action Costs Notes |  |  |  |  |  |  |
| Incident Code: 5                                                                                                    | Employee: 7Robinson H                                                                              | Henry Karuso       |  |  |  |  |  |  |
| Type: Serious Harm                                                                                                    | Type: Serious Harm ▼ Date: 17/04/2015 ▼ Time: \$:45 AM Shift: Day ▼<br>Incident Number (Worksafe): |                    |  |  |  |  |  |  |
| what were you doing imr                                                                                                    | ediately before the incident?                                                                      |                    |  |  |  |  |  |  |
| Binding boxes with the wra                                                                                                    | oping machine. (Nylon strapping)                                                                   |                    |  |  |  |  |  |  |
| Describe what happened                                                                                                    |                                                                                                    |                    |  |  |  |  |  |  |
| Received a mild electric s                                                                                                    | ock from the metal surface of the machin                                                           | e.                 |  |  |  |  |  |  |
|                                                                                                    |                                                                                                    |                    |  |  |  |  |  |  |
| Cause                                                                                                    |                                                                                                    |                    |  |  |  |  |  |  |
| Incident Mechanism                                                                                                    | Heat radiation or energy                                                                           | <b>•</b>           |  |  |  |  |  |  |
|                                                                                                    | Contact with electricity                                                                           | <b>•</b>           |  |  |  |  |  |  |
| Agency of Incident                                                                                                    | Machinery and (mainly) fixed plant                                                                 | -                  |  |  |  |  |  |  |
| Filling, bottling and packaging equipment                                                                                     |                                                                                                    |                    |  |  |  |  |  |  |
| Link to online form: http://www.dol.govt.nz/Tools/Accident/Home/SeriousHarmNotification<br>WORKSAFE New Zealand: 0800 030 040 |                                                                                                    |                    |  |  |  |  |  |  |
| Prev : F7 📥 Nex                                                                                                    | Prev : F7 Avext : F8 Sind : F9 Bave : F10 Cancel Exit : Esc                                        |                    |  |  |  |  |  |  |

#### Updates to Job Requirements

The Job Requirement Maintenance window has been updated as follows:

• The **Frequency** dropdown on the Details tab now includes the option "Every 2 Years".

#### Updates to Notes

When adding a Note to an employee record in EXO Health and Safety, all Note Types are available for selection, where previously, only the "General" type was available.

In addition, when creating Note Types in EXO Health and Safety, Note Type codes can now be up to six characters long, making them consistent with the rest of the EXO Employer Services system.

#### Reporting Updates

This release includes updated to a number of the reports available in EXO Health and Safety, in addition to the new look that has been applied to all EXO Employer Services reports (see page 19).

#### Accident Reports

Several updates have been made to the accident reports in EXO Health and Safety. The OSH tab on the Select Report window has been renamed to Forms. The OSH Accident Investigation report is now the Accident Investigation report:

| Accident Investigation<br>Email: seriousham.notifcation@worksafe.govt.nzFax: 0998<br>Phone: 0800 030 040 Post: The Registrar, WorkSafe NZ, PO | 4 4115<br>Box 105-146, Auckland 1143                                                                                |
|----------------------------------------------------------------------------------------------------|----------------------------------------------------------------------------------------------------|
| NAME OF ORGANISATION Demonstration Company                                                                                                    | BRANCH/ DEPARTMENT Ham/Office                                                                                       |
| PARTICULARS OF ACCIDENT<br>Date of accident 06/04/2015 Time 3:30 PM<br>(M) T W T F S S                                                        | Location Outside entrance to Central Park in Date reported 12/08/2015<br>Penrose, going North though the<br>lights. |
| THE INJURED PERSON                                                                                                    |                                                                                                    |
| Name Andrews, Thomas Harley                                                                                                    | Address 65a George Street                                                                                           |
| Age 23.6 Phone number 303-6987                                                                                                    | Parnell<br>Auckland 1023                                                                                            |
| Date of accident 06/04/2015                                                                                                    | Length of employment - at plant on job 27 months                                                                    |
|                                                                                                    | nitrod part of body                                                                                                 |

The OSH Notice of Accident report is now the Notice of Serious Harm report:

| Notice or record of accident/serious harm<br>Email: seriousham.notifcation@worksafe.govt.nz Fax: 09 984 4115<br>Phone: 0800 030 040 Post: The Registrar, WorkSafe NZ, PO Box 105-146, | Auckland 1143                                              |  |  |
|----------------------------------------------------------------------------------------------------|------------------------------------------------------------|--|--|
| 1 Particulars of employer: (Business name and address)                                                                                                    | 9 Agency of accident / serious harm:                       |  |  |
| Demonstration Company                                                                                                    | Machinery or (mainly) fixed plant                          |  |  |
| PO Box 1234                                                                                                    | Mobile plant or transport                                  |  |  |
|                                                                                                    | Powered equipment, tools or appliances                     |  |  |
| Auckland                                                                                                    | Non-powered handtools, appliances and equipment            |  |  |
| 2 Location of place of work:                                                                                                    | Chemical or chemical products                              |  |  |
| PO Box 1234                                                                                                    | Material or substance                                      |  |  |
|                                                                                                    | 🗸 Environmental agency                                     |  |  |
| Auckland                                                                                                    | Animal, human or biological agency (not bacteria or virus) |  |  |
| Shop, shed, unit no, floor, building; Street no and name; Locality / suburb                                                                                                    | Bacterial or virus                                         |  |  |
| 3 Personal data of injured person:                                                                                                    | 10 Body part:                                              |  |  |
| Namo                                                                                                    | Head Neck Trunk                                            |  |  |
| No.                                                                                                    | Lower limbs Multiple location                              |  |  |

#### Induction Report

A sign off area has been added to the following reports:

- Induction Plan, which is available from the Maintenance tab of the Select Report window or from the Induction Plan Maintenance window.
- Employee Induction, which is available from the Employees tab of the Select Report window or when adding an induction to an employee's record.

| mployee Induction                                                                                                    |                             |
|----------------------------------------------------------------------------------------------------|-----------------------------|
|                                                                                                    | Completed                   |
| Wallace, Edward James<br>First Aid Introduction<br>The following steps are required to be followed before employee is on dut | by:                         |
| <u>Occupational Overuse</u> Employee knows what is the occupational overuse in his/her position                              | and the ways to prevent it. |
| <ul> <li><u>Video - First Aid</u><br/>Training video on dealing with minor injurys and using items in first aid</li> </ul>   | d pack.                     |
| Where to Get Help     Employee knows where to get help in certain situations.                                                |                             |
| Signed (Employee):                                                                                                    | Dated:                      |
| Signed (Supervisor)                                                                                                    | Dated:                      |

**Note:** These reports are also available in EXO Employee Information.

#### Hazard Training Sheet Report

The Hazard Training Sheet report now includes Risk Area Code as one of the available Selection Ranges.

#### Safety Equipment Report

The new Safety Equipment report is available on the Maintenance tab of the Select Report window. It displays details of all safety equipment items recorded in the system:

|                        | Printed on: 03 September 2015 10:41:26                                            |  |  |
|------------------------|-----------------------------------------------------------------------------------|--|--|
|                        | Demonstration Company Page: 1                                                     |  |  |
| Safety Equipment       |                                                                                   |  |  |
| 1 Safety Helmets       |                                                                                   |  |  |
| Description:           | NZSA approved safety helmets                                                      |  |  |
| Task:                  | In Warehouse                                                                      |  |  |
| Review frequency:      | 3 Months                                                                          |  |  |
| Replacement frequency: | 2 Years                                                                           |  |  |
| Maintenance:           | Check strapping. Look for cracks or weakness on plastic. Replace after two years. |  |  |
| 2 Protective Eyewear   |                                                                                   |  |  |
| Description:           | Clear plastic glasses that wrap around the head                                   |  |  |
| Task:                  | Welding & Machining                                                               |  |  |
| Review frequency:      | 3 Months                                                                          |  |  |
|                        | Oberlafer enverse erretebier - Deelees where envelop                              |  |  |

#### Equipment Issue Report

Extra report options have been added to the Equipment Issue report, which allow users to filter the reported data in more ways:

| Print Report - Equipment Iss           | ue Report                               | × |
|----------------------------------------|-----------------------------------------|---|
| Sort Order 1: Employ                   | ee Code 🔹 Sort Order 2: Employee Code 💌 |   |
| <u>Selection Ranges:</u><br>Issue Date | From:To:Options:<br>/// Report Options  |   |
| Employee Code                          |                                         |   |
| Employee Alpha                         |                                         |   |
| Risk Area Code                         |                                         |   |
| Occupation Code                        |                                         |   |
| Equipment Alpha                        |                                         |   |
| Review Due                             |                                         |   |
| Replace Due                            |                                         |   |
| - Output Options:                      |                                         |   |
| Destination: Printer                   | Printer: Adobe PDF                      |   |
| Number of Copies:                      | Setup Printer                           |   |
|                                        | Print 🔄 Save : F10 💽 Exit : Esc         |   |

### Updates to the Custom Payslip

This release adds options to the custom payslip report. You can now set up three different custom payslips in the following layouts:

- A4 (210mm x 297mm)
- A5 (148mm x 210mm)
- MYOB A4 Security

The new **Payslip layout** option on the Payslip Setup window lets you specify which layout to edit when you click the **Modify Payslip** or **Reset Payslip** button:

| Payslip Setup                                             | 23  |
|-----------------------------------------------------------|-----|
| Custom payslip setup options                              |     |
| Enable custom payslip report I Hide other payslip reports |     |
| Payslip layout:                                           |     |
| © A4-210×297                                              |     |
| C A5-148×210                                              |     |
| C MYOB A4 Security                                        |     |
| Modify Payslip Reset Payslip                              |     |
|                                                           |     |
| Payslip logo:                                             |     |
| MNOR                                                      |     |
| MITOB                                                     |     |
| C\PAYROL~2\payslip_logo.bmp Change Logo Im                | age |
| Note: Payslip logo image file must be in BMP format.      |     |
|                                                           |     |
| 😭 Save : F10 💽 Exit : Esc                                 |     |

**Note:** If you have made changes to the existing A4 template, you will need to reset it and re-apply your customisations to enable the new features introduced in this release.

When printing the Payslip Custom report, you can specify which of the layouts to use when printing and/or emailing the payslip on the report options window. This release also adds a wide variety of options from the standard payslip report to the custom payslip options, allowing you tailor the information that will be displayed on the custom payslip at the time of printing.

| 2                        | Select report options                                | 23 |  |  |
|--------------------------|------------------------------------------------------|----|--|--|
| Γ                        | ✓ Print Summary Slip                                 |    |  |  |
|                          | M Show Company Name                                  |    |  |  |
|                          | Show Address                                         |    |  |  |
|                          | Show Hourly Rate                                     |    |  |  |
|                          | Show Holiday Pay Entitlement                         |    |  |  |
|                          | Show Other Leave Entitlement                         |    |  |  |
|                          | Show Shift Leave Entitlement                         |    |  |  |
|                          | Show Sick Leave Entitlement                          |    |  |  |
|                          | Show Alternative Leave Entitlement                   |    |  |  |
|                          | Show Long Service Leave Entitlement                  |    |  |  |
|                          | Show Year to Date Totals                             |    |  |  |
|                          | Show Year to Date KiwiSaver and SuperannuationTotals |    |  |  |
| Show Bank Account Number |                                                      |    |  |  |
|                          | Show Accrued Leave Units                             |    |  |  |
| L                        | Only print for pays that have been changed           |    |  |  |
|                          | Calculate YTD Totals using the pay period end date 💽 |    |  |  |
|                          | Wage lines Detail 💌                                  |    |  |  |
|                          | Print payslip layout A4-210 x 297 💌                  |    |  |  |
|                          | Email payslip layout A4-210×297 💽                    |    |  |  |
|                          | Exit : Esc                                           |    |  |  |

This release also adds Apprentice Hours to the default custom payslip template.

#### Backing up the Custom Payslip

Custom Payslip report files are now included in company backups. This means that they can be restored when restoring a company or extracted from backup archives if necessary.

When restoring a company backup in EXO Payroll, you have the option of overwriting the Custom Payslip with the version from the backup:

| Company Restore           |
|---------------------------|
| Restore Path              |
|                           |
| Cverwrite custom payslips |
| <u>Bestore</u> Cancel     |

### **Previewing Payslips**

A new **View Payslip** button is available when managing employees' Current and Standard Pays. Clicking this button opens a preview payslip report showing the details of the pay being viewed. A **View Payslip** button is available on the Current Pay window, on the Standard Pay tab of the Employee Maintenance window, and on the Edit Days Paid History window (opened from the Holiday Pay tab of the Employee Maintenance window):

| Uveekly Current Pay | Pay Number: 6   Period Ending: 13/08/2 | 2015   Physical Pay Date: 13/08/201 | 5       |        |                                                       |
|---------------------|----------------------------------------|-------------------------------------|---------|--------|-------------------------------------------------------|
| 1 (WALLACE) W       | allace, Edward James                   |                                     |         | a 🗖 🗐  |                                                       |
| Wages               | Pay Item                               | Units                               | Rate    | fotal  | Employment Details                                    |
|                     | Salary                                 |                                     |         | 0.00   | Standard Pay Salary 0.00                              |
| Allowancoc          | Wages                                  | 40.00 hours                         | 15.0000 | 600.00 | Standard Pay Wages 600.00                             |
|                     | Holiday Pay                            | 0.00 days                           | 0.0000  | 0.00   | Employment Basis Full-Time / Permanent                |
| Hourly Rate         | Sick Pay                               | 0.00 hours                          | 0.0000  | 0.00   | Hours Per Pay Period 0.00 Hours Per Standard Day 8.00 |
|                     | Public Holiday                         | 0.00 hours                          | 0.0000  | 0.00   | Default Cost Centre 14 Akld/Sales                     |
| Salary              | Alternative Leave                      | 0.00 hours                          | 0.0000  | 0.00   | Phone Number 236-6987<br>Email                        |
|                     | Bereavement Leave                      | 0.00 hours                          | 0.0000  | 0.00   | Taxation Details                                      |
| Deductions          | Long Service Leave                     | 0.00 days                           | 0.0000  | 0.00   | IRD Number 097-798-796                                |
|                     | Unpaid Leave                           | 0.00 hours                          |         |        | ESCT Rate Calculated Rate: 10.5%                      |
| Leave               |                                        |                                     |         |        | Leave Calculation Details                             |
|                     | Other Leave                            | 0.00 days                           |         | 0.00   | Holiday Pay History                                   |
| <u>C</u> osting     | Taxable Allowances                     |                                     |         | 0.00   | Ordinary Daily Rate Method: Standard Pay              |
|                     |                                        |                                     |         | 0.00   | Standard Pay 600.00 5.00 10                           |

| Employee Maintenance | :           |                     |         | [       | - • •        |
|----------------------|-------------|---------------------|---------|---------|--------------|
| Employee Details     | Holiday Pay | Sick & Other Leave  | Other   | Notes 5 | Standard Pay |
| Employee:            | 1 Wallace   | e, Edward James     |         |         | ¢.           |
| <u> </u>             | w           | ages                | 15.0000 | 600     | ).00         |
| Allowances           | St          | alary               |         | (       | ).00         |
| Hourly <u>R</u> ate  | Ta          | xable Allowances    | (       | ).00    |              |
| Salary               | Pr          | e-Tax Deductions    |         | (       | ).00         |
| <u> </u>             | Le          | ave:                |         | (       | ).00         |
| Deductions           | G           | ross Taxable Earnii | ngs     | 600     | .00          |
|                      |             | - O torride         |         | 94      | 1.85         |

| ay Number | Туре | Pay Date   | Physical Pay Date | Gross Pay | Days Paid | 4-Week | 52-Week |  |
|-----------|------|------------|-------------------|-----------|-----------|--------|---------|--|
|           | 1 N  | 16/07/2015 | 16/07/2015        | 600.00    | 5.00      |        |         |  |
| 1         | 2 N  | 23/07/2015 | 23/07/2015        | 1080.00   | 9.00      |        |         |  |
| :         | 3 N  | 30/07/2015 | 30/07/2015        | 600.00    | 5.00      |        |         |  |
| 4         | 4 N  | 06/08/2015 | 06/08/2015        | 600.00    | 5.00      |        |         |  |
|           | 5 N  | 06/08/2015 | 06/08/2015        | 600.00    | 5.00      |        |         |  |
|           |      |            |                   |           |           |        |         |  |
|           |      |            |                   |           |           |        |         |  |
|           |      |            |                   |           |           |        |         |  |
|           |      |            |                   |           |           |        |         |  |
|           |      |            |                   |           |           |        |         |  |
|           |      |            |                   |           |           |        |         |  |
|           |      |            |                   |           |           |        |         |  |
|           |      |            |                   |           |           |        |         |  |
|           |      |            |                   |           |           |        |         |  |
|           |      |            |                   |           |           |        |         |  |
|           |      |            |                   |           |           |        |         |  |
|           |      |            |                   |           |           |        |         |  |
|           |      |            | Totals:           | 3480.00   | 29.00     |        |         |  |
|           |      |            | 4-Week Totals:    | 0.00      | 0.00      |        |         |  |
|           |      |            | 52-Week Totals:   | 0.00      | 0.00      |        |         |  |

### **Distributing Reports**

The Payslip Custom and Certificate of Earnings reports have a new **Destination** option on the Print Report window: Distribution. When this option is selected and the **Distribute** button is clicked, a new Distribution window appears:

| L) D     | istribut     | tion - Payslip | _                       |             |                     |                       |          |       |            |           |         | 23                  |
|----------|--------------|----------------|-------------------------|-------------|---------------------|-----------------------|----------|-------|------------|-----------|---------|---------------------|
| Sea      | arch:        |                |                         |             |                     |                       |          |       |            |           |         |                     |
| <b>•</b> | Select       | t All          |                         |             |                     |                       |          |       | Email All  | Print All | MSI AII |                     |
|          | Select       | Code           | Name                    | Alpha Code  | Department          | Email                 | Password | Count | Email      | Print     | MSI     | -                   |
| •        | <            | 1              | Wallace, Edward James   | WALLACE     | Akid,Sales          |                       | No       | 1     |            |           |         |                     |
|          | $\checkmark$ | 2              | Andrews, Thomas Harley  | ANDREWS     | Akld,Dispatch       |                       | No       | 1     |            |           |         |                     |
|          | V            | 3              | Houghton, Jannet Faye   | HOUGHTON    | Akld,Administration |                       | No       | 1     |            |           |         |                     |
|          | $\checkmark$ | 4              | Smith, Sandra Olive     | SMITH       | Ham, Administration |                       | No       | 1     |            |           |         |                     |
|          | V            | 5              | Keating, Karl Adrian    | KEATING     | Akld,Dispatch       |                       | No       | 1     |            |           |         |                     |
|          | V            | 6              | George, Thomas Russell  | GEORGE      | Ham, Administration |                       | No       | 1     |            |           |         |                     |
|          | $\checkmark$ | 7              | Karuso, Robinson Henry  | KARUSO      | Akld,Dispatch       |                       | No       | 1     |            |           |         |                     |
|          | $\checkmark$ | 8              | Hillary, Matthew Martin | HILLARY     | Ham, Administration |                       | No       | 1     |            |           |         |                     |
|          | $\checkmark$ | 9              | Jackson, William Duncan | JACKSON     | Akld,Dispatch       |                       | No       | 1     |            |           |         |                     |
|          | $\checkmark$ | 20             | Tate, Bernard Cedric    | TATE        | Akld,Administration |                       | No       | 1     |            |           |         |                     |
|          | $\checkmark$ | 21             | Giles, Harrison Relf    | GILES       | Ham, Administration |                       | No       | 1     |            |           |         |                     |
|          | <b>V</b>     | 22             | Watson, Judy May        | WATSON      | Ham, Sales          |                       | No       | 1     |            |           |         |                     |
| H        |              |                |                         |             |                     |                       |          |       |            |           |         |                     |
| -        |              |                |                         |             |                     |                       |          |       |            |           |         |                     |
|          |              |                |                         |             |                     |                       |          |       |            |           |         |                     |
|          |              |                |                         |             |                     |                       |          |       |            |           |         |                     |
|          |              |                |                         |             |                     |                       |          |       |            |           |         |                     |
|          |              |                |                         |             |                     |                       |          |       |            |           |         |                     |
| -        |              |                |                         |             |                     |                       |          |       |            |           |         |                     |
|          |              |                |                         |             |                     |                       |          |       |            |           |         | $\overline{\nabla}$ |
|          |              |                |                         |             |                     |                       |          |       |            |           |         |                     |
|          |              |                | View Summary Dis        | tribute All | 🔞 Email 🔛           | Print 🛛 🥵 MyStaffInfo | Preview  |       | Exit : Esc |           |         |                     |
|          |              |                |                         |             |                     |                       |          |       |            |           |         |                     |
|          |              |                |                         |             |                     |                       |          |       |            |           |         |                     |

On this window you can select to print reports, send them by email, upload them to MyStaffInfo, or any combination of the three and then distribute all of them in a single operation. You can preview report information before distribution by clicking the **Preview** button, which displays the report for the selected employee. For the custom payslip, a **View Summary** button is also available – clicking this displays the Payslip Summary report.

Options that determine the default distribution settings for employees, i.e. whether reports should be distributed to them by email, print, and/or MyStaffInfo, are now available on the General tab of the Special Options Setup window:

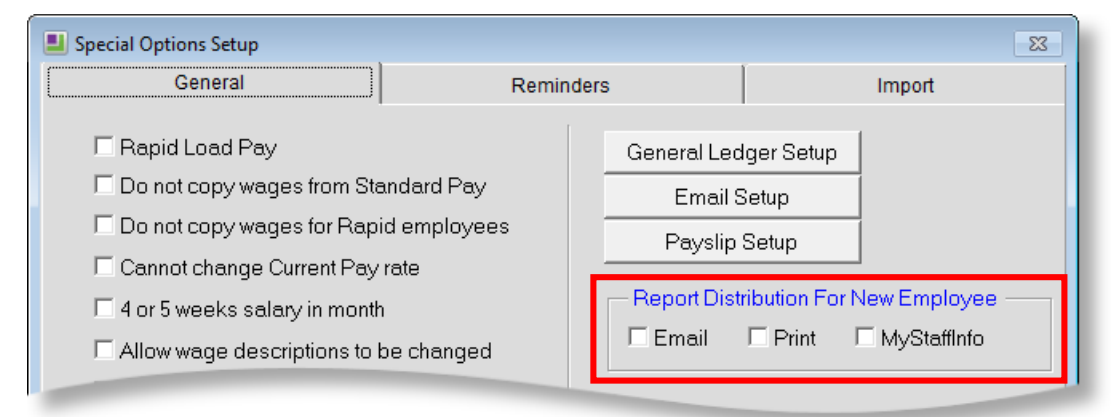

### General Reporting Updates

In addition to the new reports introduced for EXO Health and Safety (see page 12), this release includes cosmetic changes to all reports in the EXO Employer Services system.

#### New Look Reports

The look of all existing EXO Employer Services reports has also been updated with a new font.

#### New Select Report Window

The Select Report window has been resized to show more reports without scrolling:

| 📕 Select Report                                                                                                    |                                                             |        |                                            |                                                                                                    |                                                                                                    | <b>—</b>                        |
|----------------------------------------------------------------------------------------------------|-------------------------------------------------------------|--------|--------------------------------------------|----------------------------------------------------------------------------------------------------|----------------------------------------------------------------------------------------------------|---------------------------------|
| Employees Pay                                                                                                    | Financial                                                   | Ma     | intenance                                  | IRD                                                                                                    | Report Runs                                                                                                    | Custom                          |
| Address Labels<br>Alternative Leave<br>Alternative Leave<br>Alternative Leave<br>Bapprentice Hours<br>Bereavement Leave<br>Birthdays<br>Certificate of Earning<br>Clock Card Labels<br>Days Taken Report<br>Employee Hourly R<br>Employee Hourly R<br>Employee Service<br><b>Employee</b><br>Holiday Cash-up Co<br>Holidays Cashed-up<br>Hours Analysis<br>Leave Balances<br>Leave Movement R<br>Leave Paid<br>Notes<br>Paid Parental Leave<br>Public Holiday<br>Unpaid Leave | 1 year<br>alances<br>gs<br>ates<br>msent Form<br>p<br>eport |        | Emp<br>All We<br>1<br>Or<br>Pr<br>Er<br>Ac | Noyees I<br>eekly Emplo<br>W<br>ccupation: :<br>none: :<br>nail:<br>idress: :<br>nployee d<br>nd employ | Report<br>byees Not showing te<br>lallace, Edward Jam<br>Salesman<br>236-6987<br>23 Fleet Street, Rose<br>Ancklap4 1021<br>letails, including lea<br>yee notes. | Den<br>erminate<br>es<br>edale, |
|                                                                                                    |                                                             | Select | t 💽 Ex                                     | it : Esc                                                                                                |                                                                                                    |                                 |

### AccountRight Live General Ledger Export

The General Ledger Exporter utility now supports MYOB AccountRight Live. An "MYOB AccountRight Live" option is now available in the **Select Export Type** dropdown. The MYOB AccountRight Live export type supports the same options as the existing MYOB Premier type:

| MYOB AccountRight Live Options                        |  |  |  |  |
|-------------------------------------------------------|--|--|--|--|
| Account Number Length: 6                              |  |  |  |  |
| Pay Grouping: Each employee pay as a single journal 💌 |  |  |  |  |
| Tax Code: N-T                                         |  |  |  |  |
| 🔓 Save : F10 💽 Exit : Esc                             |  |  |  |  |

### **Toolbar Customisation**

The new toolbar button lets you choose which buttons to show on the toolbar. Clicking this button opens the new Select Items window:

| Select Items             | 23                    |
|--------------------------|-----------------------|
| Item Name                | Select                |
| Employee List            |                       |
| Pay List                 |                       |
| New Employee             |                       |
| Edit Employee            | V                     |
| Employee Notes           | <b>V</b>              |
| Current Pay              |                       |
| Print Reports            | <b>V</b>              |
| Direct Credit Transfer   |                       |
| Update Pay               |                       |
| Backup                   | V                     |
| Maintenance              |                       |
| PAYG Calculator          |                       |
| Pay Cycle                |                       |
| Help                     |                       |
| Diary                    | <b>V</b>              |
|                          |                       |
|                          | -                     |
|                          |                       |
| Save : F10 Reset Default | 🛃 E <u>x</u> it : Esc |
|                          |                       |

Tick or clear the boxes for the buttons you want to show or hide and click **Save** to update the toolbar.

### Changes to Backup Options

The Backup Options window has been updated as follows for all EXO Employer Services modules:

- The **Backup Drive** dropdown has been removed; backups are now always made to the hard drive.
- The Hard Disk Backup Directory field has been renamed to Backup Directory.
- An Include Company Documents? option has been added. Ticking this option backs up any company documents added in EXO Health and Safety and EXO Employee Information (see page 9).
- The Number of Backup Sets field now defaults to 20 for new companies.

| Backup Options                 |  |  |  |  |
|--------------------------------|--|--|--|--|
| Backup Directory:              |  |  |  |  |
| C:\PAYROL~2\Backup\            |  |  |  |  |
| Number of Backup Sets: 20      |  |  |  |  |
| Prompt user to Backup on Exit? |  |  |  |  |
| Include Company Documents?     |  |  |  |  |
| Include Employee Documents?    |  |  |  |  |
| 🗇 constal 🖂 trà tra l          |  |  |  |  |
|                                |  |  |  |  |

The existing **Include Employee Documents?** option now applies to documents added to employee records in EXO Health and Safety as well as in EXO Employee Information.

#### **Backup File Names**

The files that are created by the backup process are now named using the format: <company database folder name>\_<action>\_<paynum details if any>\_<datetime> For example, DATABASE\_UpdateCurrPay\_Num5\_20150821\_1557.Z0

### Installing MyStaffInfo

MYOB MyStaffInfo is now included in the main MYOB EXO Employer Services installer:

| 🖅 Select Components       |                                                                                                    | <b>—</b>               |  |  |  |
|---------------------------|----------------------------------------------------------------------------------------------------|------------------------|--|--|--|
|                           | In the options list below, select the checkboxes for the options that you would like to have installed. The disk space fields reflect the requirements of the options you have selected. |                        |  |  |  |
| MYOB ENTERPRISE SOLUTIONS | MYOB EXO Payroll                                                                                                    | 34444 k                |  |  |  |
|                           | MYOB EXO Time and Attendance                                                                                                    | 18082 k                |  |  |  |
|                           | MYOB EXO Health and Safety                                                                                                    | 17074 k                |  |  |  |
|                           | MYOB EXO Employee Information                                                                                                    | 29721 k                |  |  |  |
|                           | MYOB EXO Remote                                                                                                    | 8533 k                 |  |  |  |
|                           | MYOB EXO Clarity                                                                                                    | 17208 k                |  |  |  |
|                           | MYOB EXO MyStaffInfo                                                                                                    | 2304 k                 |  |  |  |
| МУОВ                      | Disk Space Required:<br>Disk Space Remaining:                                                                                                    | 127366 k<br>87888327 k |  |  |  |
|                           | < <u>B</u> ack <u>N</u> ext >                                                                                                    | Cancel                 |  |  |  |

This allows you to install updates to the MyStaffInfo Management Console without the need for a separate installer executable.

## **Resolved Issues**

The following issues have been addressed in this release:

| Problem Record               | Service Request                                                    | Description                                                                                                    |
|------------------------------|--------------------------------------------------------------------|----------------------------------------------------------------------------------------------------|
| 114733429782                 | 110632967105 17777193916<br>17100832016 16893279346<br>16226138394 | If an incorrect date range was specified for the IR345 report, the report would fail with the error message "Error 107 - Operator/operand type mismatch". This has been resolved.                                                                                                    |
| 11952134055                  | 11969689917 11950596951<br>11947543738                             | Printing reports with the Pay Type set to Standard sometimes displayed incorrect PAYE amounts. This has been addressed by the addition of a new Recalculate Standard Pays utility (located in the Utilities menu). Running this utility recalculates all Standard Pays to ensure that PAYE amounts will be correct. |
| 111197192433                 | 114962795281 113356249891<br>110829793571                          | The General Ledger Exporter utility did not support MYOB AccountRight Live. This has been resolved—<br>see page 3.                                                                                                    |
| 110645931073<br>110248691731 | 112963622691 19336686911                                           | In EXO Employee Information, changing to a different employee record when adding a Performance<br>Review Plan caused the plan to be assigned to other employees as well. This has been resolved.                                                                                                    |
| 111568677396                 | 111233362901                                                       | When reversing wages, if the amount was greater than -\$9999.99, incorrect rounding would be applied.<br>This has been resolved.                                                                                                    |
| 113251211887                 | 112801146850                                                       | The Physical Pay Date or Pay Period End Date sometimes appeared in employees' Standard Pays. This has been resolved.                                                                                                    |
| 14562929627                  | 14218828118                                                        | If the user went through the Termination Wizard, but selected No when asked "Terminate employee automatically after update?" the employee would not be terminated, but the TERMINATED label would still appear in the Employee Maintenance window. This has been resolved.                                          |
| 119624693913                 | 119492075731                                                       | An "expression is invalid" error appeared after opening the Leave Planner in EXO Payroll and then opening the Staff Scheduler in EXO Time and Attendance. This has been resolved.                                                                                                    |

### Resolved Issues

| 120737080973 | 120734497681 | When using the Custom Payslip, payroll giving tax credits would appear on the wrong payslips (PAYE was calculated correctly, but displayed incorrectly). This has been resolved.                                                     |
|--------------|--------------|----------------------------------------------------------------------------------------------------|
| 12742595466  | 12741366319  | The text on the Public Holiday section of the Leave Management window had the potential to mislead users. This has been resolved; the instructions on this screen have been updated to make it clearer what the user needs to do.    |
| -            | -            | This release adds a <b>Show Accrued Leave Units</b> option to the Custom Payslip report, which lets you hide the Accrued Leave column on the Custom Payslip.                                                                         |
| -            | -            | The Custom Payslip did not display the balance of Reducing Balance deductions. This has been resolved.                                                                                                    |
| -            | -            | This release includes optimisations to the upgrade process, which should result in faster upgrades and prevent upgrades from hanging, especially on sites with large numbers of users and sites where MyStaffInfo is also installed. |
| -            | -            | When previewing the Employee Induction report in EXO Employee Information or EXO Health and Safety, all induction information appeared, instead of just the induction information for the selected employee. This has been resolved. |

# **Known Issues**

The following Known Issues have been identified in this release.

#### Error 2066 in a networked environment

The FoxPro error: "2066/Index file [filename].CDX is corrupt. Please rebuild it" can occur persistently on network systems that have a Server 2008 operating system with workstations running Windows Vista, Windows 7 or 2008 Terminal Server; or peer-to-peer networks where the server/workstation is running a Windows Vista or Windows 7 operating system, and one or more other workstations are also using a Windows Vista or Windows Vista or Windows 7 operating system.

For information on this issue and suggested workarounds, see the following articles on the MYOB Enterprise Knowledgebase:

- <u>What to do when getting an Error 2066 message</u>
- Consistent error 2066 in a networked environment